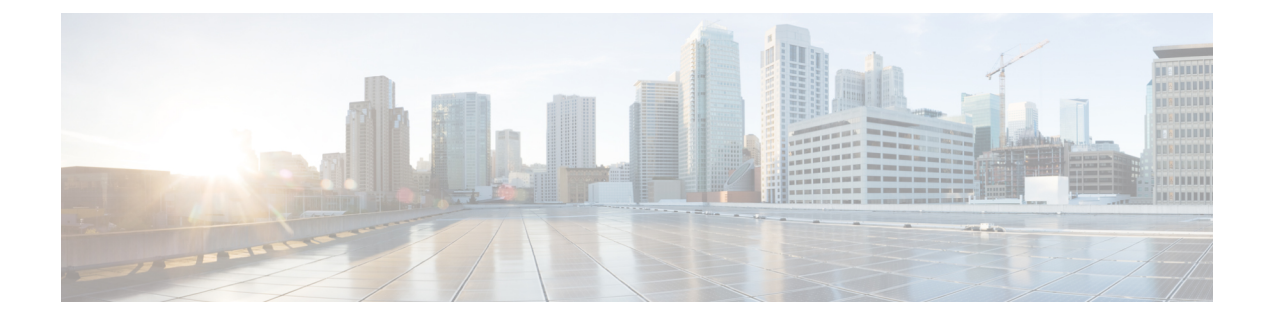

# **IPv6 Configuration**

- Configure IPv6 on Unified CVP Call Server, on page 1
- Configure IPv6 on Unified Communications Manager, on page 1
- Add a Common Device Configuration Profile in Unified Communications Manager, on page 2
- Configure SIP trunk from Unified Communications Manager to Unified CVP, on page 4
- Gateway Configuration, on page 5
- Transcoder Configuration in Unified CM and IOS Gateway, on page 6

# **Configure IPv6 on Unified CVP Call Server**

For IPv6-enabled deployments, you must add an IPv6 address to your Unified CVP Call Server's existing network interface.

## Procedure

- Step 1 On the Unified CVP Call Server, navigate to Control Panel > Network and Sharing.
- Step 2 Click Ethernet.
- Step 3 From the Ethernet Status window, select Properties.
- Step 4 Check the Internet Protocol Version 6 (TCP/IPv6) check box, and choose Properties.
- Step 5 Choose Use the following IPv6 address radio button.
- Step 6 Enter values in the IPv6 address, Subnet prefix length, and Default gateway fields.
- **Step 7** Click **OK** and restart Windows when prompted.

# **Configure IPv6 on Unified Communications Manager**

## **Enable IPv6 in Unified Communications Manager**

Perform the following procedure to enable IPv6 on all the Unified Communications Manager in your cluster.

#### Procedure

| Step 1 | From Cisco Unified Operating System Administration, navigate to Settings > IP > Ethernet IPv6. |
|--------|------------------------------------------------------------------------------------------------|
| Step 2 | Check the Enable IPv6 check box.                                                               |
| Step 3 | Enter the values in the IPv6 Address, Prefix Length, and the Default Gateway fields.           |
| Step 4 | Click Save.                                                                                    |
| Step 4 | Click Save.                                                                                    |

## **Cluster-Wide Configuration in Unified CM Administration**

Perform the following procedure to set IPv6 as the addressing mode preference for media and signaling cluster-wide.

#### Procedure

| Step 1 | From Cisco Unified CM Administration, choose System > Enterprise Parameters > IPv6 Configuration Modes to configure the cluster-wide IPv6 settings for each Unified Communications Manager server. |  |  |
|--------|----------------------------------------------------------------------------------------------------|--|--|
| Step 2 | From the Enable IPv6 drop-down list, choose True.                                                                                                    |  |  |
| Step 3 | From the IP Addressing Mode Preference for Media drop-down list, choose IPv6.                                                                                                    |  |  |
| Step 4 | From the IP Addressing Mode Preference for Signaling drop-down list, choose IPv6.                                                                                                    |  |  |
| Step 5 | From the Allow Auto-configuration for Phones drop-down list, choose Off.                                                                                                    |  |  |
| Step 6 | Save your changes.                                                                                                    |  |  |

# Add a Common Device Configuration Profile in Unified Communications Manager

In an IPv6-enabled environment, you may have both IPv4 and IPv6 devices.

Perform the following procedure to add an IPv4, IPv6, or dual stack common device configuration profile in Unified Communications Manager.

### Procedure

| Step 1 | From Cisco Unified CM Administration, choose Device > Device Settings > Common Device Configuration.      |
|--------|----------------------------------------------------------------------------------------------------|
| Step 2 | Click Add New and enter the name of the new common device configuration profile.                          |
| Step 3 | From the IP Addressing Mode drop-down list:                                                               |
|        | • To add an IPv6 common device configuration profile in Unified Communications Manager, choose IPv6 only. |

- To add an IPv4 common device configuration profile in Unified Communications Manager, choose IPv4 only.
- To add a dual stack common device configuration profile in Unified Communications Manager, choose **IPv4 and IPv6**. Then choose **IPv4** from the **IP Addressing Mode Preference for Signaling** drop-down list.

**Step 4** Save your changes.

## Associate the Common Device Configuration Profile with Gateway Trunk

Perform the following procedure to associate the common device configuration profile with the Gateway trunk. This procedure applies to the Ingress Gateway.

#### Procedure

Procedure

| Step 1<br>Step 2 | From <b>Cisco Unified CM Administration</b> , choose <b>Device</b> > <b>Trunk</b> .<br>Click <b>Find</b> .<br>Choose the trunk profile that you want to view.                                                                                                    |                                                                                                    |  |
|------------------|----------------------------------------------------------------------------------------------------|----------------------------------------------------------------------------------------------------|--|
| Step 3           | From the Common Device Configuration drop-down list:                                                                                                    |                                                                                                    |  |
|                  | <ul> <li>To associate the IPv6 common device configuration profile with the Gateway trunk, choose the IPv6 common device configuration profile.</li> <li>To associate the IPv4 common device configuration profile with the Gateway trunk, choose the IPv4 common device configuration profile.</li> </ul> |                                                                                                    |  |
|                  | Note                                                                                                    | Unified CM gateway trunk supports only an IPv4 or IPv6 trunk. You cannot associate a dual stack common device configuration profile to a Unified CM gateway trunk. |  |
| Step 4           | Enter the IPv6 address in the <b>Destination Address IPv6</b> field.                                                                                                    |                                                                                                    |  |
|                  | Note                                                                                                    | Unified CM to Gateway trunk supports only standard SIP Profile and does not support ANAT enabled dual-stack SIP trunk.                                             |  |
| Step 5           | Save your changes.                                                                                                    |                                                                                                    |  |

## Associate the Common Device Configuration Profile with an IPv4 or IPv6 Phone

| Step 1 | From Cisco Unified CM Administration, choose Device > Phone.                                                     |
|--------|----------------------------------------------------------------------------------------------------|
| Step 2 | Click <b>Find</b> .<br>Choose the trunk profile that you want to view.                                           |
| Step 3 | From the <b>Common Device Configuration</b> drop-down list: choose the IPv6 common device configuration profile. |

- To associate the IPv6 common device configuration profile to an IPv6 phone, choose the IPv6 common device configuration profile.
- To associate the IPv4 common device configuration profile to an IPv4 phone, choose the IPv4 common device configuration profle.

Step 4

Save your changes.

# **Configure SIP trunk from Unified Communications Manager to Unified CVP**

The following sections describe the steps to configure the SIP trunk from Unified Communications Manager to Unified CVP.

## Add a SIP Profile in Unified CM

This option allows a dual-stack SIP trunk to offer both IPv4 and IPv6 media. Perform this procedure for IPv6-enabled deployments only.

#### Procedure

| Step 1 | From Cisco Unified CM Administration, choose Device > Device Settings > SIP Profile. |
|--------|--------------------------------------------------------------------------------------|
| Step 2 | Click Add New and enter the name of the SIP profile.                                 |
| Step 3 | Check the Enable ANAT check box on the SIP Profile.                                  |
| Step 4 | Save your changes.                                                                   |

## Associate the Dual Stack Common Device Configuration Profile with SIP Trunk

You only need to perform this procedure if you have an IPv6 enabled deployment.

#### Procedure

| Step 1                                                                            | From <b>Cisco Unified CM Administration</b> , choose <b>Device</b> > <b>Trunk</b> . |                                                                                                    |  |  |
|-----------------------------------------------------------------------------------|-------------------------------------------------------------------------------------|----------------------------------------------------------------------------------------------------|--|--|
| <b>Step 2</b> Click <b>Find</b> . Choose the trunk profile that you want to view. |                                                                                     |                                                                                                    |  |  |
| Step 3                                                                            | From t<br>Config                                                                    | From the <b>Common Device Configuration</b> drop-down list, choose the Dual Stack Common Device Configuration Profile.                                                           |  |  |
|                                                                                   | Note                                                                                | For more information on how to add a Dual Stack Common Device Configuration Profile, see Add a Common Device Configuration Profile in Unified Communications Manager, on page 2. |  |  |
| Step 4                                                                            | Save your change.                                                                   |                                                                                                    |  |  |

# **Gateway Configuration**

## **Configure an Interface to Support IPv6 Protocol Stack**

This procedure applies to both the Ingress and the VXML gateway.

#### Procedure

Configure the following on the Gateway:

```
>Enable
>configure terminal
>interface type number
>ipv6 address{ ipv6-address / prefix-length | prefix-name sub-bits / prefix-length}
>ipv6 enable
```

## **Enable ANAT in Ingress Gateway**

#### Procedure

Configure the following on the Gateway:

```
>conf t
>voice service voip
>SIP
>ANAT
>bind control source-interface GigabitEthernet0/2
>bind media source-interface GigabitEthernet0/2
```

# **Enable Dual Stack in the Ingress Gateway**

#### Procedure

Configure the following on the Gateway:

```
>conf t
>sip-ua
>protocol mode dual-stack preference ipv6
```

# **Transcoder Configuration in Unified CM and IOS Gateway**

A transcoder is required in the following scenarios

- An agent logged in to an IPv6 endpoint needs to send or receive transfers from an agent logged in to an IPv4 endpoint.
- An agent logged in to an IPv6 endpoint needs to connect to a VXML Gateway for self service.
- A multicodec scenario to convert a stream from a G.711 codec to G.729 codec.

For more information about transcoder configuration in Unified Communications Manager and gateway, see the section "Configure Transcoders and Media Termination Points" in the *System Configuration Guide for Cisco Unified Communications Manager* at https://www.cisco.com/c/en/us/support/unified-communications/unified-communications-manager-callmanager/products-installation-and-configuration-guides-list.html.

## **Configure the CVP Call Server Dial Peers in Ingress Gateway**

The Ingress Gateway to Unified CVP outbound dial peer configuration uses the IPv4 address of Unified CVP as the session target.